# Como receber seu auxílio emergencial pela Poupança Social Digital.

Nesta cartilha você se informa sobre como receber e acessar o Auxílio Emergencial do Governo Federal pela Poupança Social Digital CAIXA. Então se você:

1) Se cadastrou no site ou pelo aplicativo "CAIXA | Auxílio Emergencial" e escolheu receber seu auxílio na Poupança Social Digital Caixa.

2) Se você está inscrito no Cadastro Único e vai receber o Auxílio na Poupança Social Digital CAIXA.

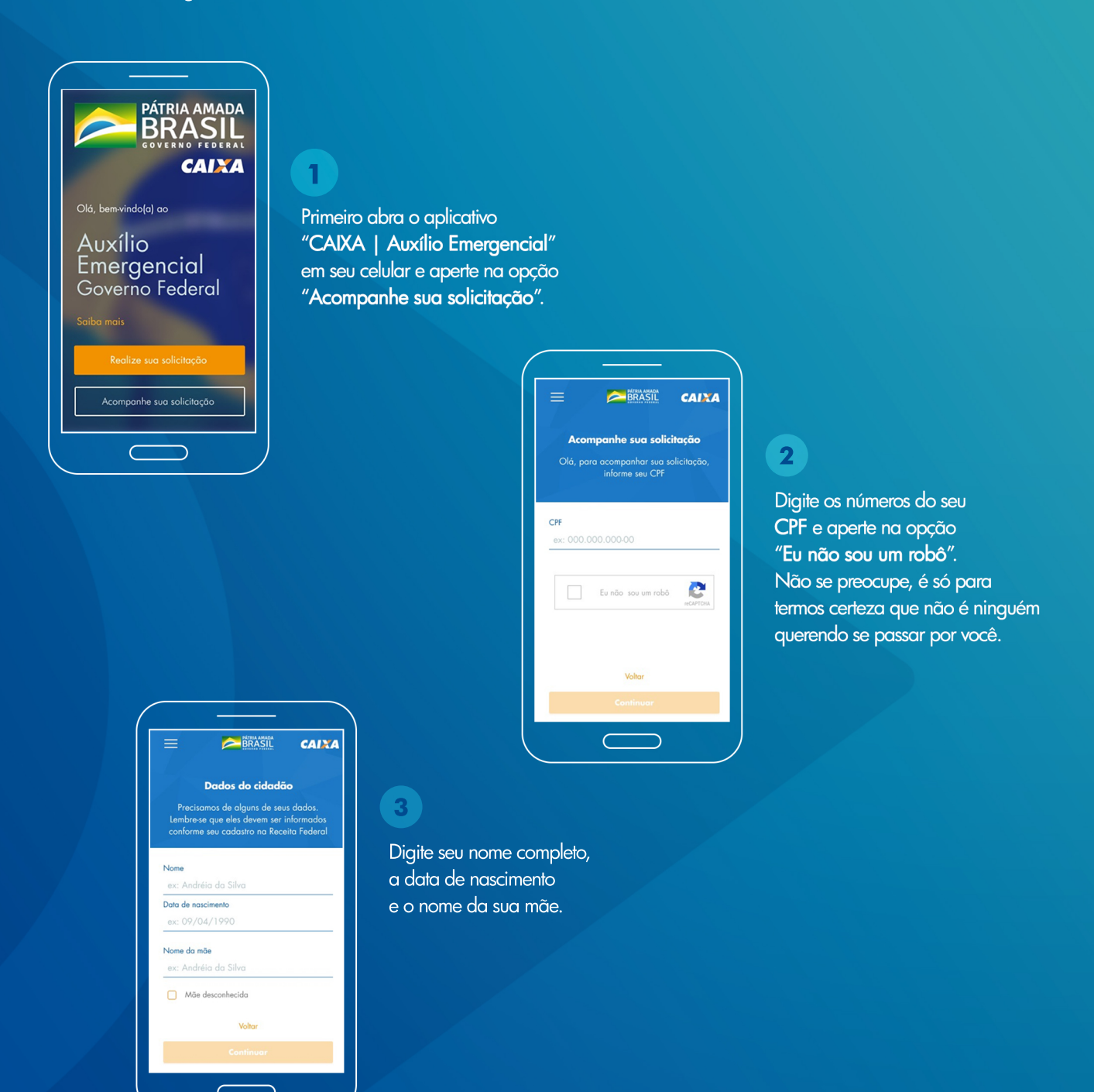

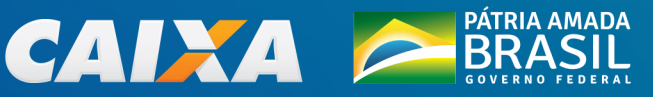

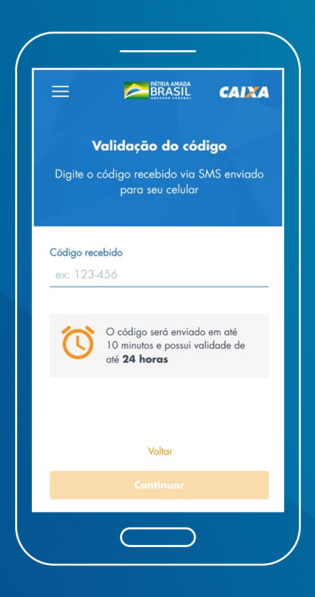

# 4

Se não aparecer a tela antes desta, você vai receber um código por mensagem (SMS) pelo celular que usou para cadastrar no aplicativo. É só sair do aplicativo CAIXA | Auxílio Emergencial, ir até a caixa de mensagens (SMS) do celular e digitar os números aqui, como na imagem ao lado.

Guarde este código. Você vai precisar dele novamente.

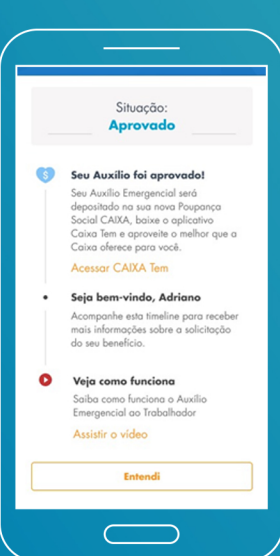

## 5

Agora você vai receber o pagamento do Auxílio Emergencial pela Poupança Social Digital CAIXA. Você vai precisar baixar o aplicativo pelo link "Acessar CAIXA Tem" pela App Store ou Google Play.

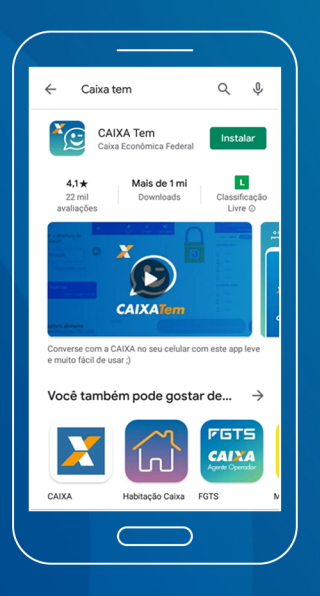

6

O aplicativo é o da imagem ao lado. É só apertar em "Instalar".

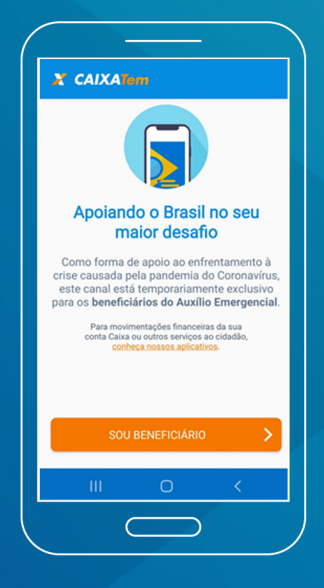

# 7

Quando terminar de instalar, abra o aplicativo CAIXA Tem no celular e aperte em "SOU BENEFICIÁRIO".

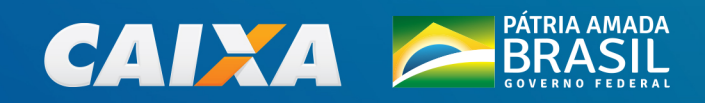

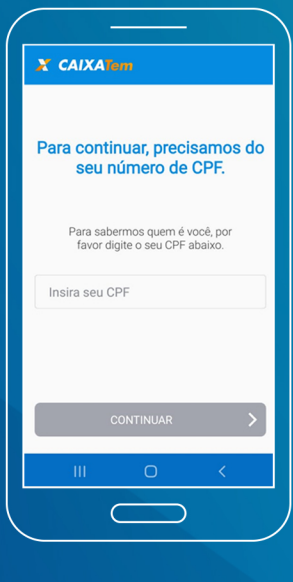

#### 8 Digite os números

do seu CPF.

| ✗ CAIXAImm Agora, digite o código de validação que você recebeu. Informe o último código que você utilizou n aplicativo do Auxillo Emergencial ou palicativo do Auxillo Emergencial ou | CAIXA Imm                                                                                                    |                                                             |                                                                                            |                                                                |
|----------------------------------------------------------------------------------------------------|----------------------------------------------------------------------------------------------------|-------------------------------------------------------------|--------------------------------------------------------------------------------------------|----------------------------------------------------------------|
| Agora, digite o código de<br>validação que você recebeu.<br>Informe o último código que você utilizou n<br>aplicativo do Auxílio Emergencial ou                                        | Agora, digite o código de<br>validação que você recebeu.<br>Informe o último código que você utilizou n<br>aplicativo do Auxilio Emergencial ou<br>verifique suas mensagens SMS. | X CAI                                                       | XATem                                                                                      |                                                                |
| verinque suas mensagens SMS.                                                                                                    |                                                                                                    | Agora,<br>validaç<br>Informe o<br>aplicativo<br>verifique s | digite o cód<br>ção que vocé<br>último código quu<br>do Auxílio Emergi<br>suas mensagens S | igo de<br>è recebeu.<br>e você utilizou n<br>encial ou<br>SMS. |
|                                                                                                    |                                                                                                    |                                                             |                                                                                            |                                                                |
|                                                                                                    |                                                                                                    |                                                             |                                                                                            |                                                                |

# 9

Agora você precisa sair do aplicativo e ir até a caixa de mensagens (SMS) do celular. Lá você vai anotar os números que recebeu por mensagem e digitar no aplicativo CAIXA Tem, na tela ao lado.

#### A mensagem (SMS) recebida vem assim:

Auxílio: Seu código é XXXXX, válido até XX/04/2020. Não Compartilhe.

Agora, você vai precisar usar aquele código que recebeu em mensagem (SMS) no celular. Se não lembrar do código, não tem problema. Aqui você pode gerar novo código.

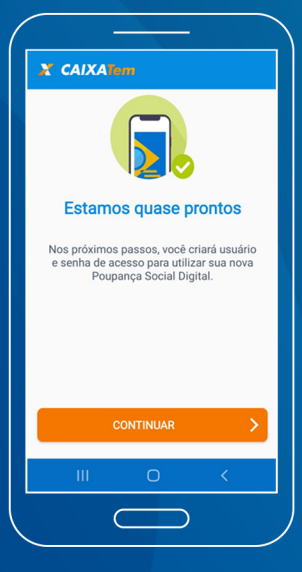

### 10

Quando digitar os números, vai aparecer essa tela. Isso quer dizer que tudo está dando certo.

11

Agora é só apertar em CONTINUAR para abrir a tela do CAIXA Tem.

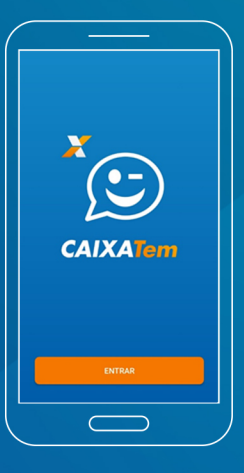

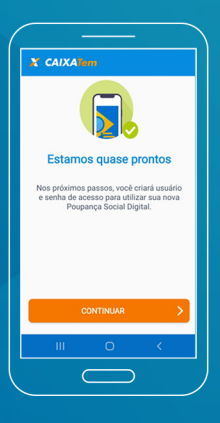

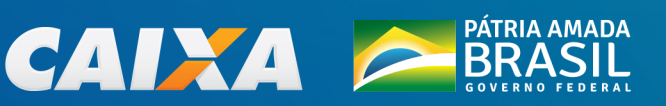

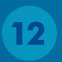

Agora, para continuar, você precisa acessar o Login Caixa.

Se você já fez o cadastro no Login Caixa em outros aplicativos, como o do FGTS ou Habitação Caixa, por exemplo, pode usar a mesma senha de acesso.

Não precisa fazer novo cadastro.

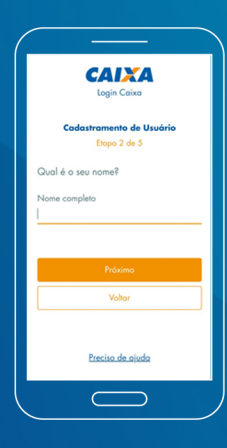

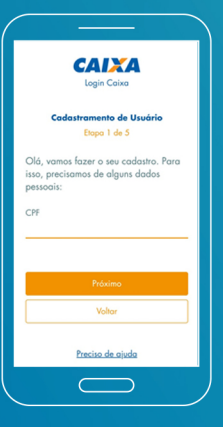

Se você não fez o cadastro ainda, precisamos de algumas informações pessoais. Primeiro digite os números do seu CPF e seu nome completo. 13

Agora, digite a data do seu nascimento e seu e-mail.

|                            | Login Caixa                              |
|----------------------------|------------------------------------------|
| Code                       | estramente de Usuário                    |
| cout                       | Etapa 4 de 5                             |
| Por gentilez<br>endereço d | a, informe e confirme o seu<br>e e-mail: |
| E-mail                     |                                          |
| Confirme o s               | ieu e-mail                               |
|                            |                                          |
|                            | Proximo                                  |
|                            | Voltar                                   |
|                            |                                          |
|                            | Preciso de ajuda                         |
|                            |                                          |
|                            |                                          |

| ( <u> </u>                               |
|------------------------------------------|
| CAIXA<br>Login Caixo                     |
| Cadastramento de Usuário<br>Etopo 3 de 5 |
| Qual a sua data de nascimento?           |
| Data de Nascimento                       |
| Próximo                                  |
| Voltar                                   |
| Preciso de ajuda                         |
|                                          |

Você precisa digitar o mesmo e-mail duas vezes.

|            |                    | cimenio |
|------------|--------------------|---------|
| Senha<br>  |                    | 8       |
| Confirme ( | a senha            | 8       |
|            | Não sou um<br>robô |         |
|            | Cadastre-se        |         |

#### 14

Chegou a hora de escolher uma senha. Ela não pode ter mais do que 2 números em sequência (1 e 2 ou 8 e 9 por exemplo) nem ser o dia do seu aniversário.

Depois disso é só clicar em "Não sou um robô".

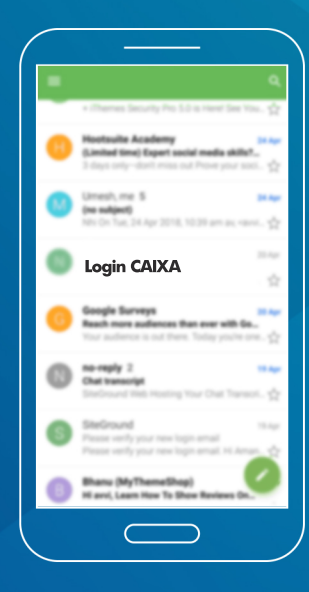

15 Lembra daquele e-mail que digitou aqui?

Saia do aplicativo CAIXA Tem, vá até ele e procure por uma mensagem recebida com o nome "Login CAIXA". Quando abrir, é só clicar no link para confirmar suas informações.

Se não achar o e-mail, verifique a pasta SPAM.

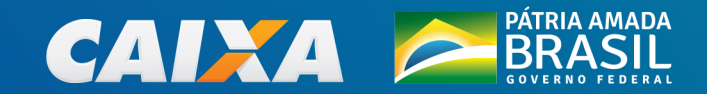

### 16

Para fazer o Login, digite o número do seu CPF na primeira tela e a sua senha na segunda tela.

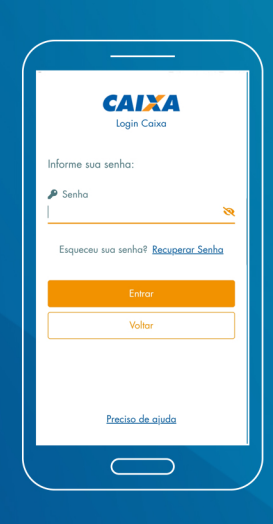

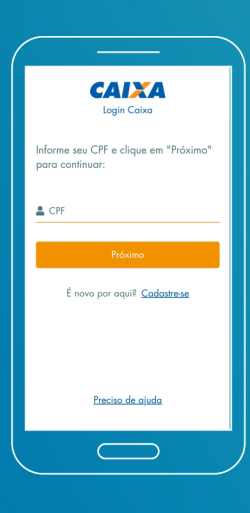

| Login Caixa                                               |
|-----------------------------------------------------------|
| Complemento de dados                                      |
| Olá, precisamos confirmar alguns dados<br>para continuar: |
| Celular                                                   |
| CEP                                                       |
| Continuar                                                 |
|                                                           |
| <u>Preciso de ajuda</u>                                   |
|                                                           |
|                                                           |

### 17

Agora vamos confirmar mais algumas informações. Digite o número do seu celular e os números do CEP de onde mora.

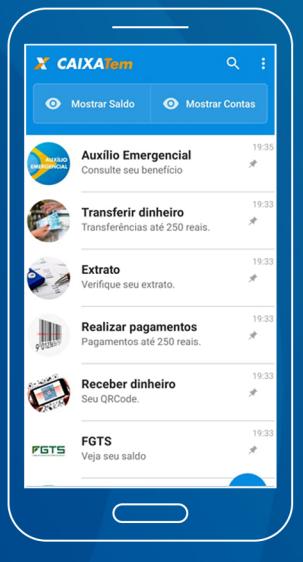

#### 18

Tudo certo até aqui. O aplicativo vai te levar para a página principal, como na imagem ao lado, aí é só apertar em "Auxílio Emergencial".

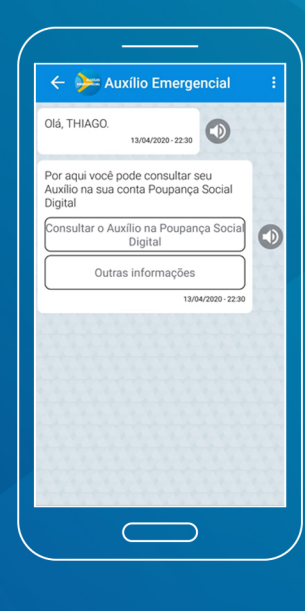

#### 19

Quando aparecer a tela ao lado, aperte em "Consultar o Auxílio na Poupança Social Digital".

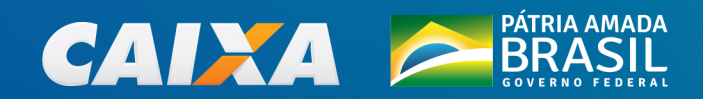

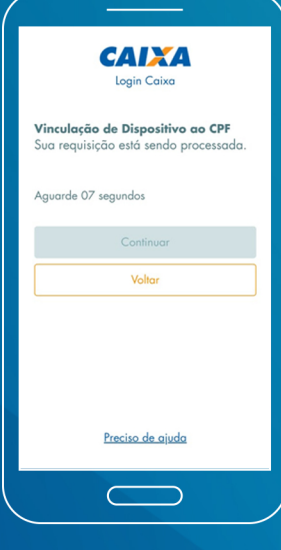

#### 20

Estamos quase acabando.

Talvez você precise responder mais algumas perguntas para termos a certeza de que está tudo certo.

#### Muita atenção,

aqui as informações não podem estar erradas, isso pode atrapalhar o cadastro, então digite com calma.

#### 21

Se você já respondeu às perguntas ou veio direto para essa tela, é só apertar em "Receber Código", olhar de novo a caixa de mensagens (SMS) do seu celular e digitar o novo código.

| CAIXA<br>Login Caixa                                                             |
|----------------------------------------------------------------------------------|
| Vinculação de Dispositivo ao CPF<br>Insira o código recebido no seu dispositivo: |
| Código<br>                                                                       |
| Envior                                                                           |
| Voltor                                                                           |
|                                                                                  |
|                                                                                  |
|                                                                                  |
|                                                                                  |
| Preciso de ajuda                                                                 |
|                                                                                  |

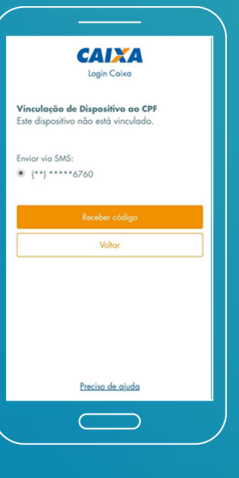

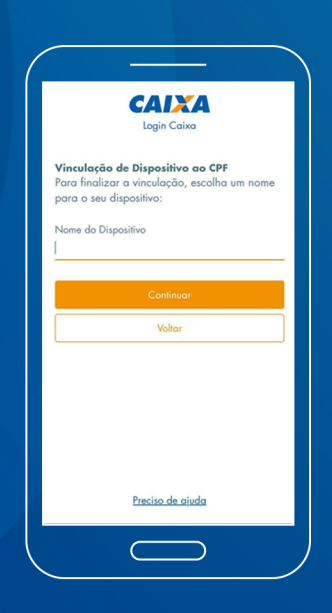

#### 22

Escolha um nome para que você lembre qual celular está cadastrado no Login Caixa. Pode ser a marca ou modelo do seu celular, por exemplo.

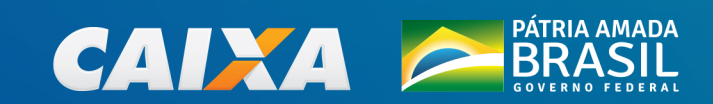

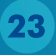

Agora vai aparecer esta tela. Aperte em "Consultar a minha Poupança Social Digital" e pronto. Você pode consultar seu saldo, extrato e fazer transferências e pagamentos.

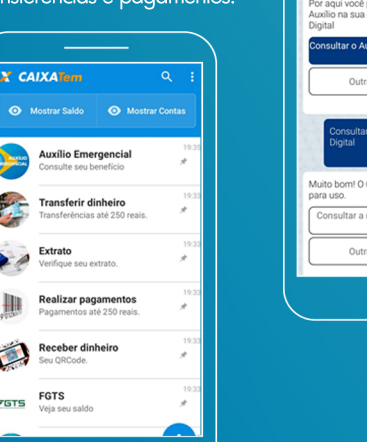

 $\overline{\phantom{a}}$ 

🔶 ≽ Auxílio Emergencial

0

Se tiver ficado com alguma dúvida, procure um de nossos canais oficiais. Podemos te ajudar também por lá.

Central telefônica:111
 Site: www.auxilio.caixa.gov.br

Aplicativo: CAIXA | Auxílio Emergencial

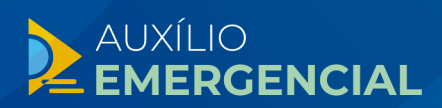

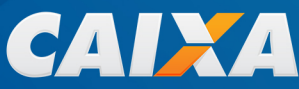

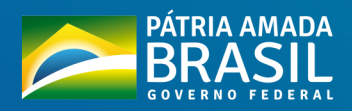